# STEP1 Vpass ID登録

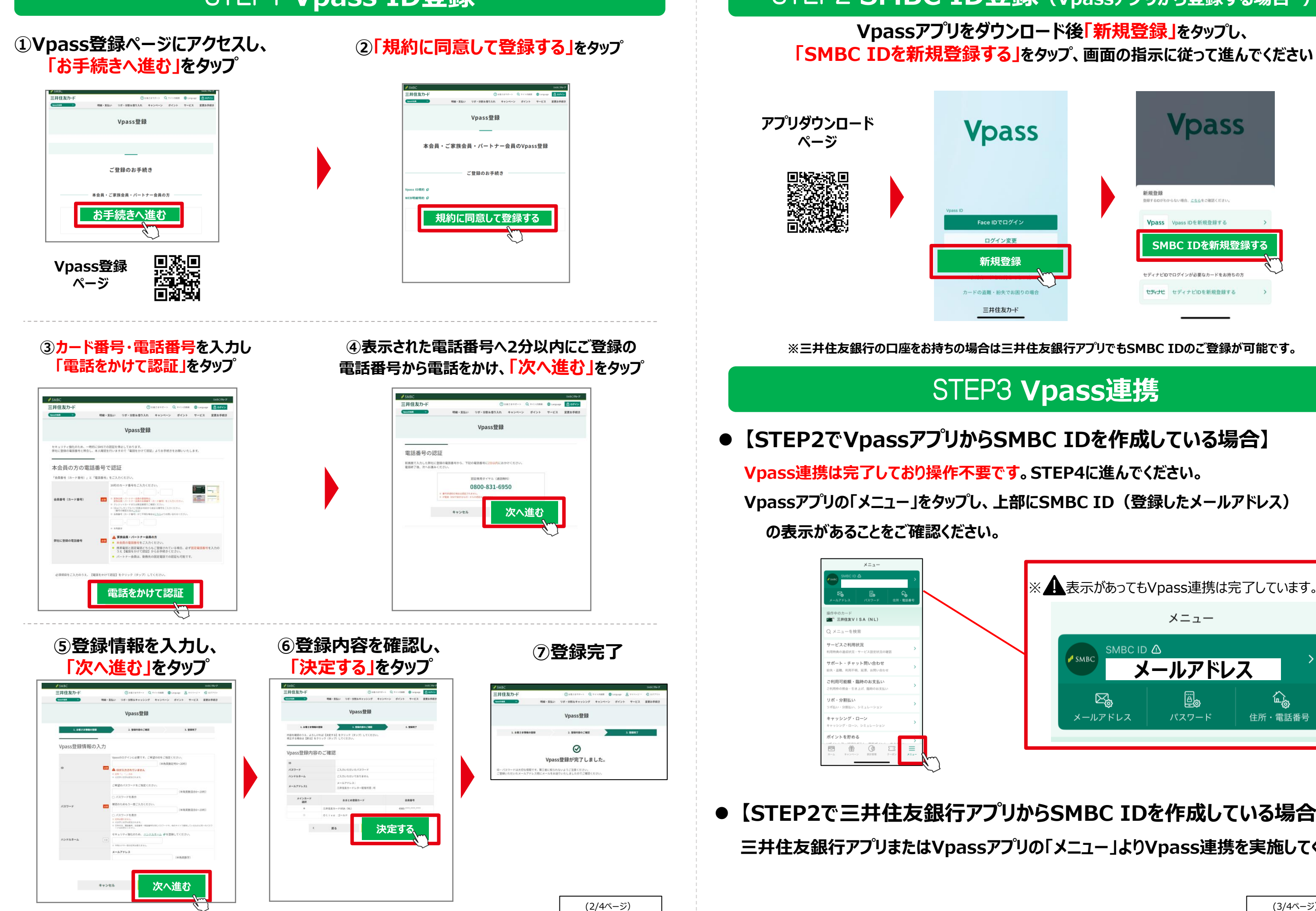

STEP2 SMBC ID登録 (Vpassアプリから登録する場合\*) Vpassアプリをダウンロード後「新規登録」をタップし、

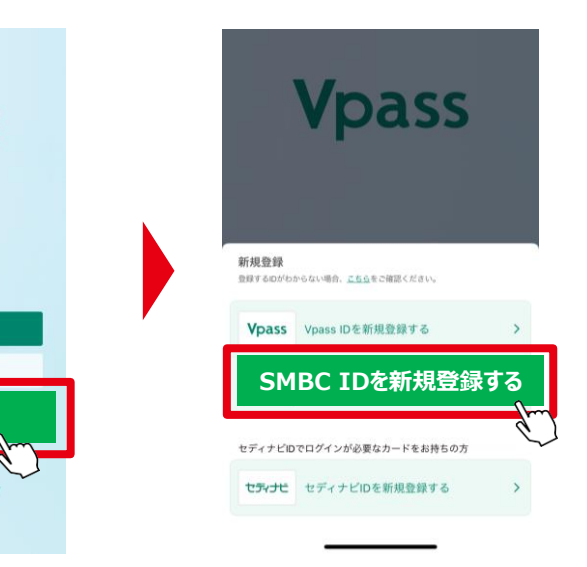

※三井住友銀行の口座をお持ちの場合は三井住友銀行アプリでもSMBC IDのご登録が可能です。

# STEP3 Vpass連携

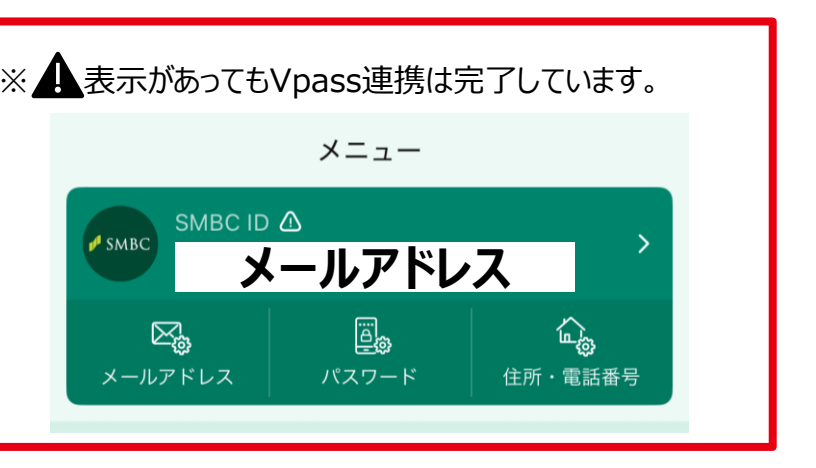

## 【STEP2で三井住友銀行アプリからSMBC IDを作成している場合】

### 三井住友銀行アプリまたはVpassアプリの「メニュー」よりVpass連携を実施してください。

# STEP4 Vitalityアプリから利用登録

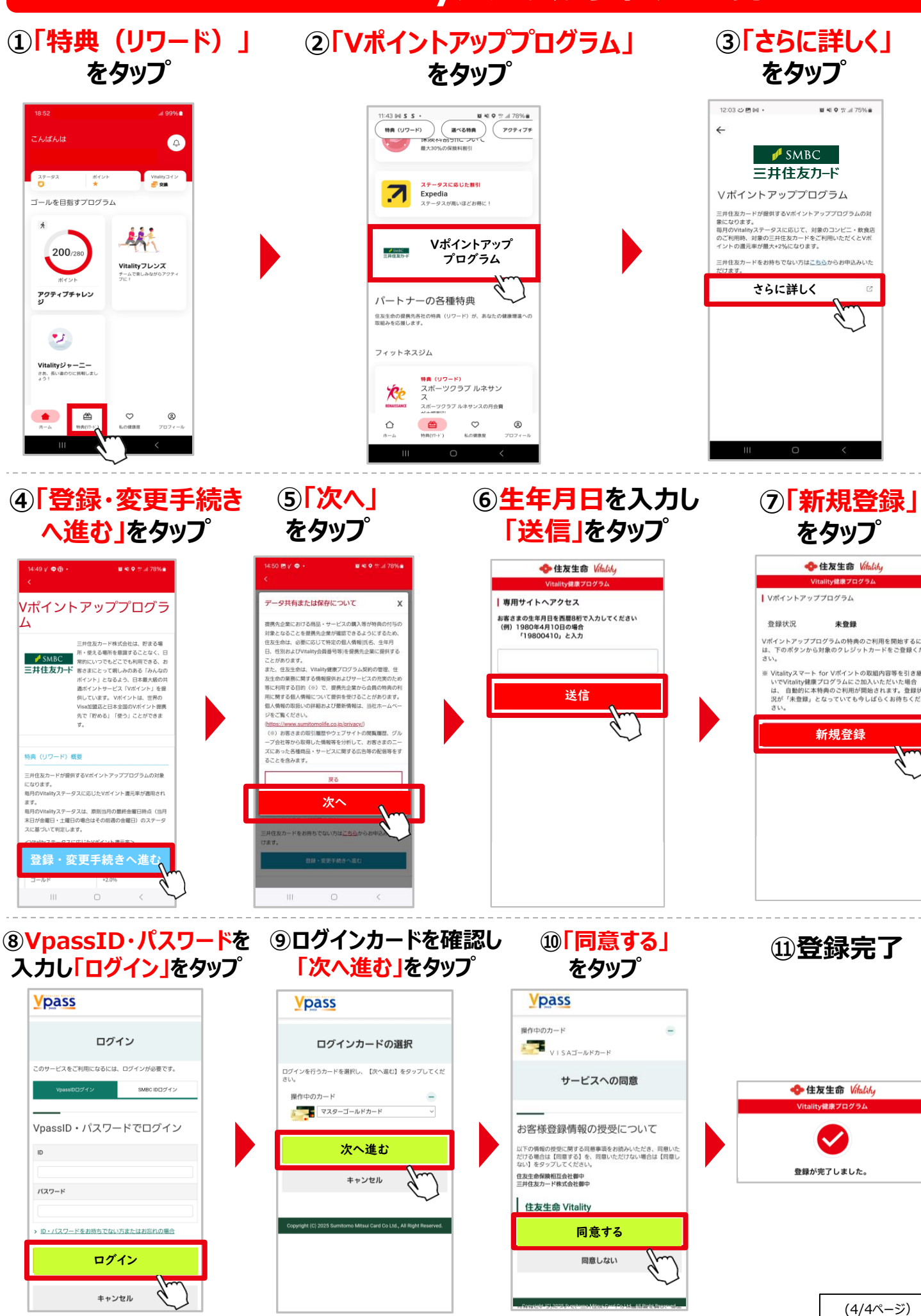

## Vitality健康プログラムをご利用の皆さまへ Vポイントアッププログラム特典 🔶 住友生命 利用登録方法 登録方法は4STEP ●事前に以下3点をご準備ください。 ①カード番号 ②電話番号(カード作成時番号) ③メールアドレス VpassID登録 STEP 三井住友カードが発行するクレジットカードの会員が、WEBサービス「Vpass」や Vpassアプリを利用する際に必要なIDのことです。 SMBC ID登録 STEP2 Vpassアプリ・三井住友銀行アプリどちらのアプリにもログインできる共通のIDです。 Vpassアプリまたは三井住友銀行アプリより、メールアドレスをSMBC IDとして登録 することが可能です。※三井住友銀行アプリから登録する場合は三井住友銀行口座が必要です。 **VpassIDとSMBC IDの連携** STEP3 VpassIDとSMBC IDを連携することで、(三井住友銀行口座をお持ちの場合) Vpassアプリ内で口座残高、入出金明細、デビットカードご利用金額もご確認いた だけます。 Vitalityアプリから利用登録 STEP4 VitalityアプリからVpassIDまたはSMBC IDでログインし特典利用登録は完了です。 ●Vポイントアッププログラムの詳細はこち ●Vポイントアッププログラム対象の三井住 お持ちでない方はこちらからお申し込み ● VpassID・SMBC IDの登録でご不明 三井住友カード「よくあるご質問」をご あなたの未来を強く 💁 住友生命 [住友生 社 〒540-8512 大阪市中 電話(06) 東京本社 〒104-8430 東京都中 電話(03) (ホームページ) https://www.su 住友生命

生命保険のお手続きやご契約に関するご照会 スミセイコールセンター 0120-307506

(1/4ページ)

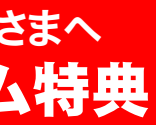

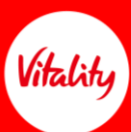

| らをご確認くた                                                                                        | ぎさい。       |     |  |
|------------------------------------------------------------------------------------------------|------------|-----|--|
| 主友カードを<br>みいただけます                                                                              | <b>t</b> 。 |     |  |
| 月な点がある場合は、<br>確認ください。                                                                          |            |     |  |
| 命保険相互会社]<br>央区城見1-4-35<br>5937-1435 (大代表)<br>央区八重洲2-2-1<br>3273-8000 (大代表)<br>mitomolife.co.jp | お届けしたの     | Dit |  |
| (検索が                                                                                           |            |     |  |

25/6新規

代理店企画室(A2500390)